# **Orientador para ITBI**

As guias de ITBI são encaminhadas pelo *site* do município ( on line) e preferencialmente o encaminhamento deve ser através dos tabelionatos ou agentes credenciados (corretores de Imóveis).

Legislação: Lei nº 2.504/89, Lei complementar nº 240/2009, Lei complementar nº 286/2011 e, Lei Complementar nº 498/2024. Decreto nº 119/97.

- A legislação está disponível no site do município

Sumário:

- 1. Encaminhamento da guia para avaliação
- 2. Consulta guia de ITBI
- 3. Transferências de imóveis através do ITBI
- 4. Alíquota do ITBI
- 5. Prazo da Guia
- 6. Anexar arquivos a guia
- 7. Procedimento da Estimativa Fiscal ao valor do imóvel
- 8. Tipos de movimentações pós análise da Guia de ITBI

# 1º - Encaminhar a guia para avaliação

**1.1 -** Observações importantes antes de encaminhar a guia.

 – É requisito para o encaminhamento da guia, que o imóvel que está sendo transacionado não possua débitos, decreto nº 119/1997, nos casos de existência de processo de questionamento de débito do imóvel em tramitação, deverá ser informado na guia, o número do processo;

- Deverá ser **observado o correto preenchimento dos dados** solicitados no formulário de encaminhamento da guia;

Nome vendedor e comprador – Estes deverão ser definidos no encaminhamento da guia, ou seja, poderá ser alterados nomes que consta no cadastro do município – se houver erro na grafia dos nomes – poderá ser atualizado estas informações através da solicitação de cadastro e senha para serviços. (item 1) através do link <a href="https://www.pmpf.rs.gov.br/financas/servicos/solicitacao-de-cadastro/">https://www.pmpf.rs.gov.br/financas/servicos/solicitacao-de-cadastro/</a>, ou entrar em contato com o setor de atendimento da secretaria de Finanças;

 dados do imóvel, caso haja diferenças a serem corrigidas nos dados do imóvel deverá ser feito no setor de cadastro (SEPLAN) do município através do processo eletrônico;

\* Todas as pendências, erros e correções deverão ser **solucionados antes do** encaminhamento da guia.

• Dívidas e pendências de valores. Poderão as guias ser emitidas no site do município través do link <u>https://www.pmpf.rs.gov.br/iptu/</u>,

ITBI web- Aba serviços: - ITBI web - pedido (usar a sua chave acesso e senha), ou através do link https://www.pmpf.rs.gov.br/financas/servicos/pedido-guia-itbi-web/.

1.2 - Detalhamento dos procedimentos para encaminhar a guia para avaliação:

# 1.2.1 - O programa de Guia de Imposto de Transmissão de Bens Imóveis (ITBI), está divido em partes:

- Guia ITBI (requerente);
- Valores da Transação Imobiliária;
- Imobiliário(s) Envolvido(s) e;
- Partes da Guia ITBI. (comprador(es) e vendedor(es).

-Após o preenchimento de todas as informações, clique em "Salvar Guia ITBI". A Guia será salva e será informado o número do Protocolo e número da Guia.

-Acompanhe o andamento (deferimento) da Guia por meio do programa Consulta Guia ITBI.

#### 1.2.2-Campos - Partes da Guia ITBI

**Requerente:** Nome do requerente da Guia ITBI. Este campo é preenchido de forma **automática** de acordo com o usuário logado.

**Data Entrada Pedido:** Data de solicitação da Guia, preenchida de forma **automátic**a pelo sistema.

**Observação:** Campo de livre – informações importantes, compra e venda, integralização, guia retificativa da guia nº tal, número do processo de isenção, número do processo que questiona o débito do imóvel e outras.

Valor Contribuinte: Campo de preenchimento automático pelo sistema, com a soma dos valores cadastrados na seção Valores da Transação Imobiliária.

- Clica no Mais (+) de valores da transação imobiliária

e coloca o tipo da transação (ex. compra e venda)

#### Valores da Transação Imobiliária

**Tipo da Transação:** Campo que lista os tipos de transações disponíveis para o cálculo da Guia ITBI.

Valor a tributar: Valor base para o cálculo da Guia ITBI.

\*Nos termos do item de nº08 deste manual, caso o valor informado pelo contribuinte no preenchimento da Guia esteja em desacordo com o mercadológico do imóvel, o valor declarado será objeto de estimativa fiscal do município.l

#### 1.2.3 - Selecionar a Inscrição do Imobiliário envolvido.

Para a seleção de uma inscrição, utilize a lupa do filtro que o campo possui

Inscrição do imóvel – click no filtro Buscar ou Setor, Quadra, lote e sublote - click no filtro Buscar ou

Logradouro (rua) e número - click no filtro Buscar

\* Apresentado a lista de imóveis feita na seleção – click no campo selecionar – retornará as informações que o imóvel selecionado tem na base da prefeitura;

# 1.2.4 - Digitar as medidas do terreno e da edificação a ser transmitida (todos os campos com asteriscos são obrigatórios)

\* se os dados de metragem não estiverem corretos deverá entrar em contato com o cadastro de imóveis do município para corrigir;

\* no caso de apto e box, a área do terreno a ser transmitida deverá ser a fração correspondente (matrícula);

\* no caso de apto e box, a área da unidade construída e transmitida deverá ser a área global da unidade;

#### 1.2.5 - Partes da guia de ITBI

Clica no mais (+) e digita o CPF do transmitente (poderá vir informado automaticamente conforme cadastro prefeitura, se não for o informado, clicar em menos(-) para remover, o mesmo para o comprador responsável e demais compradores (poderão ser divididos os percentuais dos compradores e transmitentes e a soma sempre deverá fechar em 100%)

\*se uma das partes do comprador ou transmitente não possuir cadastro, automaticamente o sistema abrirá uma tela para cadastrá-lo;

\* caso tenha divergência nos dados do contribuinte deverá estrar em contato com atendimento da SEF para correção ou item 3.1.

#### 1.2.6 - Salvar a guia

(No topo da guia) \*recomenda-se anotar o número da guia para consulta e controle. Após salvar a guia não poderá ser alterada.

### 2º Consulta guia de ITBI / IMPRIMIR GUIA

#### PARA CONSULTA DA GUIA

https://grp.pmpf.rs.gov.br/grp/acessoexterno/credencialAcessoExterno.faces Número da Guia:

ou

Data que foi gerada a guia;

#### Retornada a pesquisa:

2.1.colocar o cursor em cima do número da guia e poderá consultar guia ITBI detalhes.

- Abrira um relatório com os dados da guia

#### 2.2. Andamentos – poderá verificar-se pendências da guias e motivos.

# 2.3 No campo relatório: carnê - imprimir ou para guia retificativas relatórios (não sai código de barras para pagamento)

\*Ao lado das abas pesquisar, limpar, tem a aba andamentos, onde poderá ser consultado se a guia está liberada para impressão ou se possui alguma pendência.

#### 2.4 Guia com erro / correção de informações incluídas na guia.

- Fazer uma nova guia – como guia retificativa, com as informações corretas;

\* Não é o caso para alterar dados do imóvel ou pessoas na base da prefeitura, que devese usar os procedimentos já informados no encaminhamento da guia, iten 2.1

2.5 Declaração de quitação de ITBI – após a baixa do pagamento da guia de ITBI no sistema do município, fica disponível a *Declaração de quitação do ITBI*.

# 3º. Transferências de imóveis através do ITBI

- A transferência de proprietário será realizada de forma automática pelo sistema na **compra e venda do imóvel**, através da baixa do pagamento.

- para os demais casos, guias retificativas, frações, fração ideal, que não tenham pagamento (valores) na guia deverá a transferência ser encaminhada através de processo eletrônico no site do município.

https://grp.pmpf.rs.gov.br/grp/acessoexterno/mensagemAcessoExterno.faces

# 4º. Alíquota do ITBI

Alíquota: 2% lei 2.504/89.

Exceção para a primeira transação dos imóveis construídos ou terrenos originários de loteamento, alíquota 1% prazo de um ano da data de lançamento no cadastro do município. Lei complementar nº 240/2009.

Isenção aos beneficiários do Programa Minha Casa, Minha Vida, desde que os valores obtidos para o financiamento do imóvel seja oriundo de dotações orçamentárias da União; do Fundo Nacional de Habitação de Interesse Social (FNHIS); do Fundo de Arrendamento Residencial (FAR); ou do Fundo de Desenvolvimento Social (FDS).

# 5º. Prazo da Guia

A guia com estimativa é emitida com 30 dias (vencimento).

- Não havendo pagamento neste prazo a guia será cancelada e terá que encaminhar uma nova guia para o ITBI.

# <u>6º. Anexo</u>

Deverá ser anexado documentos nos casos:

- Arrematação;

- Termo de recebimento e aceitação Caixa - apto PAR / FAR

### 7º. Procedimento da Estimativa Fiscal ao valor do imóvel

Caso verificado que o valor declarado pelo contribuinte na solicitação da Guia de ITBI esteja em desacordo com o valor mercadológico do imóvel, nos termos do que preconiza o artigo 148 do Código Tributário Nacional, o município, utilizando-se da prerrogativa referendada pelo §1º do artigo 11 C/c o *caput* e parágrafo único do artigo 28, ambos da Lei 2504/1989, realizará mediante processo administrativo estimativa fiscal do valor do

imóvel.

Após notificado do valor da estimativa fiscal do município, o contribuinte deverá em um prazo de 10 (dez) dias, anexar ao processo administrativo, via *on-line* mediante o portal da prefeitura através do link <u>https://www.pmpf.rs.gov.br/secretaria-de-administracao/servicos/consulta-de-processos-com-</u><u>senha/</u>, documento assinado concordando com o valor estimado, ou apresentar contestação justificada para nova análise, nos termos dos artigos 29 e 30 da Lei 2504/1989.

# 8º. Tipos de movimentações pós análise da Guia de ITBI

#### <u>Cancelamentos:</u>

- \* Área transmitida do terreno informada de forma incorreta;
- \* Incongruência entre as áreas transmitidas informadas;
- \* Economia incorreta;
- \* Imóvel com divida ativa;
- \* Guias com mesmo objeto de guias pretéritas ainda válidas;
- \* Guias retificativas de outras retificações;
- \* Guias retificativas que não contenham os motivos da retificação;
- \* Guias identificadas como retificativas que não informar a guia a ser retificada.

#### Pendências:

- \* Área total do terreno informada divergente da área constante no cadastro municipal;
- \* Quando necessário esclarecimentos;
- \* Aguardando complementação de documentos.